### What is Curling I/O?

A secure, on-line, curling member system that Twin Rivers will use again this season. It simplifies the registration process for clubs and members. Curling I/O has been in use across Canada for about 5 seasons. It's used for both regular club registration as well as for playdowns, bonspiels, events, etc. If you've participated in any CurlSask playdown in the past 4 seasons you've registered through Curling I/O.

#### Benefits to members:

- Secure, only the club and financial services provider see your transaction
- Register from wherever you have connectivity; no need to stop in to the Club
- One less contact point during a pandemic
- enter your basic data once, no annual filling of registration forms
- pay by debit, credit card, cheque, cash or e-transfer
- no 3<sup>rd</sup> party sharing
- Local support if encountering issues
- No passwords to forget or have stolen

#### **Benefits to Twin Rivers:**

- Less administration
- Fewer calculation errors
- Improved, secure management of members' information
- No additional cost
- Fits Covid-19 management strategy

How to use Curling I/O instructions follow. The process will take you from 5-20 minutes depending upon your familiarity with on-line forms. If necessary, *we can do your on-line enrollment at the club*, by appointment. The appointment is to help facilitate physical distancing. Have your payment information, email address and email password with you when you arrive. *You'll need access to your email while at the Club, either from a phone, tablet or one of our laptops.* 

To make an appointment call (306-937-2431) or email Kathy (<u>manager@battlefordscurling.com</u>). One of several of us will help you get registered.

Registration this season will again be split into two payments, Oct to Dec and Jan to March. The CurlSask and Curling Canada fees are paid once, on the 1<sup>st</sup> payment. Later events, such as Steak & Lobster, bonspiels and lockers can also be paid through Curling I/O.

#### Returning curlers please note: if your contact information has changed, please update it as follows:

• Once logged in, click the account drop-down arrow (top right), select "profiles", select your name, scroll to the bottom of the profile page and select edit. Please DO NOT create another profile for yourself.

# How to use Curling I/O

Go to <u>www.curling.io</u> in your browser bar on your laptop, tablet or smartphone (or search for it) and click / tap on the "find your club" box (as circled in red below).

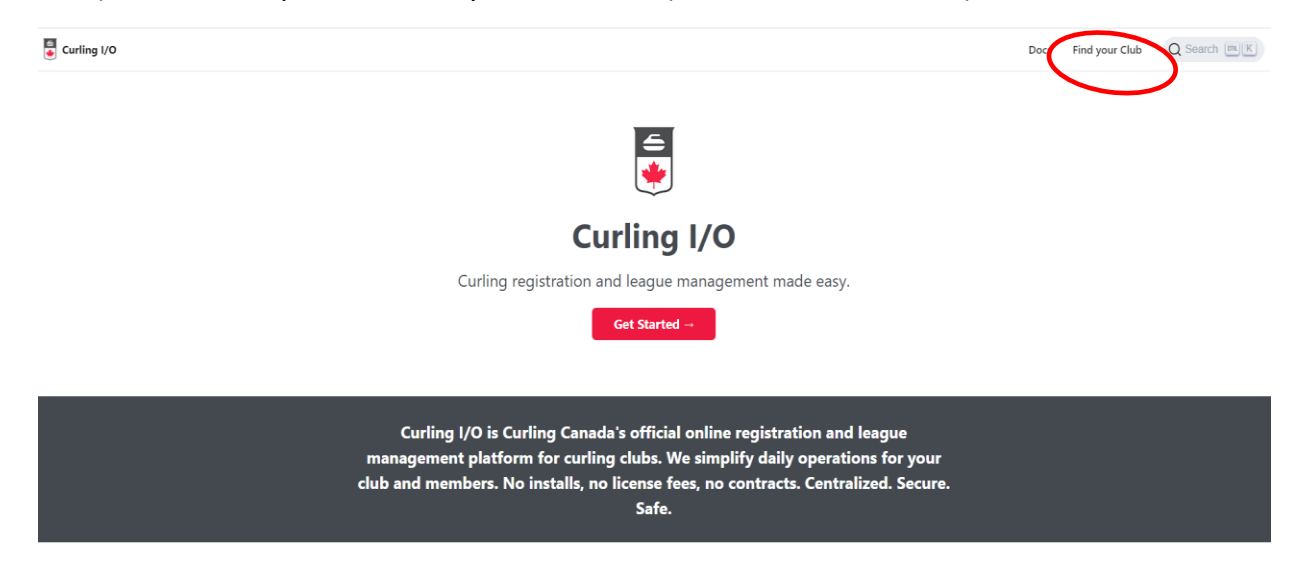

The following page will pop-up; enter "Twin Rivers" in the "search" box (circled in red below)

| Curling I/O                 |          |                | Find your club           | French  |
|-----------------------------|----------|----------------|--------------------------|---------|
| Search Province / S         | tate     | ~ Q            |                          |         |
| Name 🔺                      | Province | City           | Street address           |         |
| 100 Mile House Curling Club | ВС       | 100 Mile House | Wrangler Way             |         |
| Abbey Curling Club          | SK       | ABBEY          | P.O. BOX 340             |         |
| Abbotsford Curling Club     | BC       | Abbotsford     | 2555 McMillan Rd         | tration |
| Aberdeen Curling Club       | SK       | Aberdeen       | 225 Central Avenue       |         |
| Acadia Recreation Complex   | AB       | Calgary        | 240 90 Ave SE            |         |
| Acme Curling Club           | AB       | Acme           | 117 Allison St           |         |
| Acton Curling Club          | ON       | Acton          | 242 Churchill Road North |         |
| Airdrie Curling Club        | AB       | Airdrie        | 275 Jensen Dr NE Regis   | tration |
| Alameda Curling Club        | SK       | ALAMEDA        | BOX 357                  |         |
| Alberni Valley Curling Club | ВС       | Port Alberni   | 3250 9th Ave             |         |

This page will pop-up; left click on the red "registration" box...

| 튛 Curling I/O            |                  |                  |                       | Find your club   French |
|--------------------------|------------------|------------------|-----------------------|-------------------------|
| Twin Rivers              | Province / State | ~ Q              |                       |                         |
| Name 🔺                   | Province         | City             | Street address        |                         |
| Twin Rivers Curling Club | SK               | North Battleford | #2, 623 Carlton Trail | Registration            |

You'll then be taken to this page; left click on "log-in" (red circle in the picture below).

| 🚧 Twin Rivers Curling Club                                    | Cor           | ntact Us Leagues Competitions | Products   [← Login |
|---------------------------------------------------------------|---------------|-------------------------------|---------------------|
| Leagues                                                       |               |                               |                     |
| Search leagues                                                | 2021 / 2022 🗸 | Q Search                      |                     |
|                                                               | Starts on     | Price                         | Registration        |
| Monday Open ( Oct - Dec 2021)<br>7:00 pm                      | Oct 18, 2021  | \$209.52                      | 同, Add to cart      |
| Innovation Tuesday Competitive ( Oct - Dec 2021)<br>7:00 pm   | Oct 12, 2021  | \$209.52                      | F) Add to cart      |
| Wednesday Competitive (Oct - Dec 2021)<br>7:00 pm             | Oct 13, 2021  | \$209.52                      | 同, Add to cart      |
| Thursday Open (Oct - Dec 2021)<br>7:00 pm                     | Oct 14, 2021  | \$209.52                      | ₽, Add to cart      |
| Friday Doubles/Triples (Oct - Dec 2021)<br>7:00 pm            | Oct 15, 2021  | \$76.19                       | ₽, Add to cart      |
| New Horizons (Tuesdays) (Oct - Dec 2021)<br>1:00 pm           | Oct 12, 2021  | \$209.52                      | 艮 Add to cart       |
| 50+ League (Thursday)(Oct - Dec 2021)<br>10:00 am and 1:30 pm | Oct 14, 2021  | \$209.52                      | ₽, Add to cart      |

On this page; enter your preferred email address (or choose "log-in using Gmail") and <u>a link will be</u> <u>sent to that address</u>. Choose an address you can access from the device you're currently using.

|                   | Login to continue                                |
|-------------------|--------------------------------------------------|
| lf you don't have | an account yet don't worry. We'll create one fo  |
|                   | you when you login.                              |
| Enter your em     | ail                                              |
|                   | Send me a Login Link                             |
| We'll send you    | a secure link that will log you into Curling I/O |
| immedia           | ately. No more passwords to remember!            |
|                   | or                                               |
|                   |                                                  |

Once you've entered that address, you'll see the following page. Go to your email and find the email message that was sent to you. There you can choose to log-in directly by clicking on the emailed link (highlighted in blue in 2<sup>nd</sup> picture below) **OR** copy & paste the token provided in the body of the email into the box as in the 2<sup>nd</sup> picture below, left click "log-in" as circled.

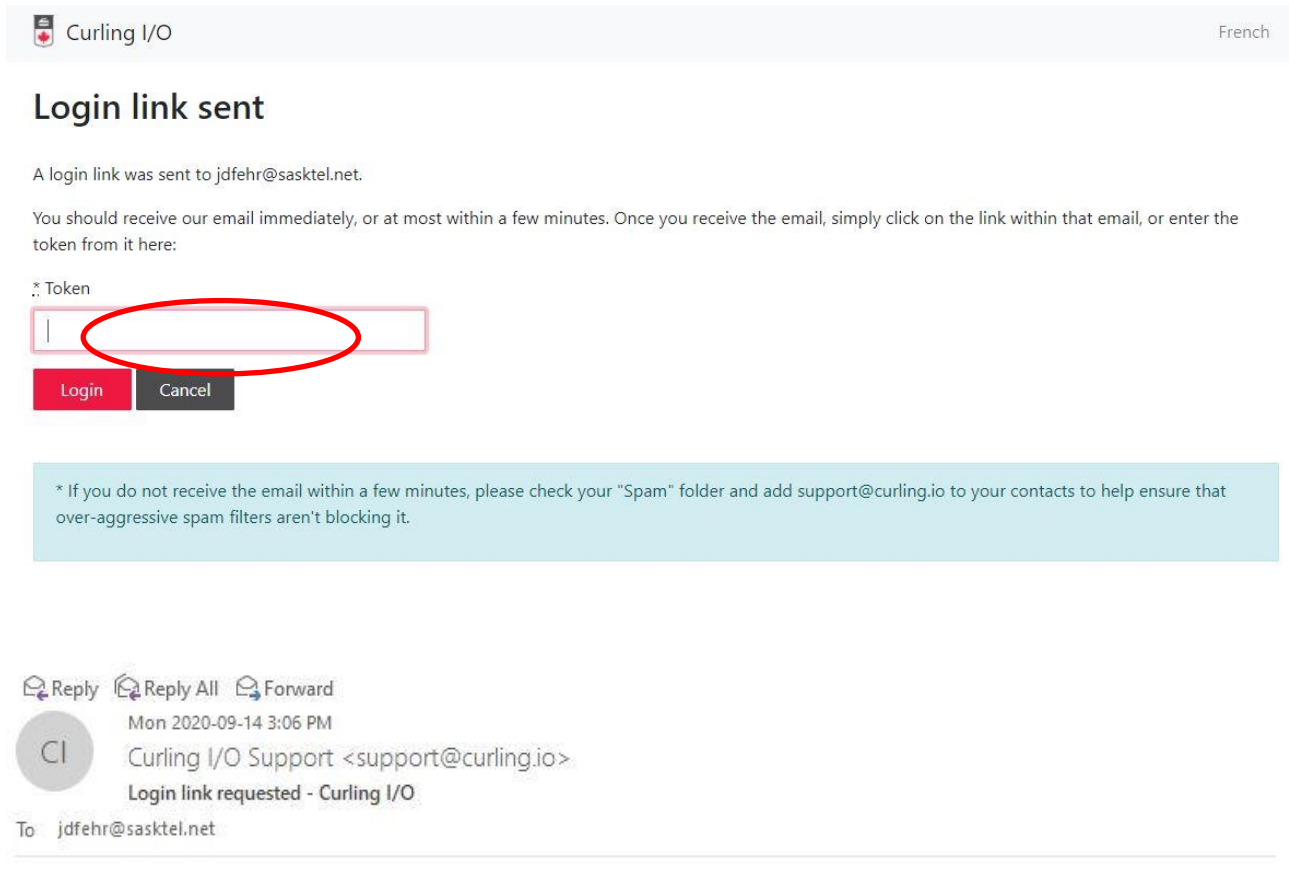

Here is the login link you requested. Just click it and you'll be on your way.

https://auth.curling.io/en/session/auth?email=jdfehr%40sasktel.net&tk=NsuOmJPDnw

This link is only valid for a limited time, but we'll keep you logged in and you won't have to generate a new one for a while (unless you switch devices).

Alternatively you can copy and paste this into the "Token" box if you're still on the login link screen: NsuOmJPDnw

Later, if you need to login again, please use the same email address. Your account and any curlers you register are associated with your email address, and logging in with a different email will simply create a new (empty) account.

Now you'll arrive back at the "Leagues" page and you'll see the red boxes that are marked "add to cart". Left click on the red box corresponding to the league you wish to register for. If you wish to choose more than one league, you'll come back to this screen to choose your 2<sup>nd</sup> or more leagues.

Your next screen will look like the picture below if using a laptop. Left click on the red text that says "information required" and you'll be taken to the 2<sup>nd</sup> picture below. <u>If you've not created a profile in I/O before</u> you'll be prompted to do so by the following page. If you curled at Twin Rivers in 2020-21 you'll have an I/O profile.

Main Rivers Curling Club

## Cart

Please click on the 'Information required' links to continue. After filling out all of the required information for the items below, addons and discounts may be added or removed.

| Innovation Tuesday Competitive (Oct - Dec 2021)       Imormation required -       \$209.52       \$10.48       \$220.00       ×         • Orestial Jappes discount       • Second 2000       \$209.52       \$10.48       \$220.00       ×         • Orestial Jappes discount       • Second 2000       \$209.52       \$10.48       \$220.00       ×         • Orestial Jappes discount       • Second 2000       \$209.52       \$10.48       \$220.00       ×         • Orestial Jappes discount       • Second 2000       \$209.52       \$10.48       \$220.00       ×         • Orestial Jappes discount       • Second 2000       \$209.52       \$10.48       \$220.00       ×         • Orestial Jappes discount       • Second 2000       \$209.52       \$10.48       \$220.00       Remove all         • Complete Purchase       Continue shopping       Continue shopping       Continue shopping       Contact Us Leagues Competitions Schedule Curlers   Cart (2) Acco       Please create your participant profile to be used for this registration.         Personal information       • First name       Photo       • Conces File No file chosen       No "dock" hase" please         widdle initial       • Det of bith       • Det of bith       • Det of bith       • Det of docume hase       • Det of docume hase         • Ware asking for your date of bith                                                                                                    | Innovation Tuesday Competitive (Oct - Dec 2021) Information required \$209.52 \$10.43 \$220.00 ×   • Othermal Bigging discount • Othermal Bigging discount • Othermal Bigging discount Remove all   • Othermal Bigging discount • Othermal Bigging discount Contact Us Leagues Competitions Schedule Curlers Contact Us <b>Contact Us</b> Leagues <b>Competitions Schedule Curlers <b>Poto Conces File</b> No file chosen You can experiment what where the addition the specified discount can be appeded discounts can be appeded discounts can</b>                                                                                                    | Item                                                                                                    |                                                                                                    | Details                  | Price                         | Тах                      | Total         |         |
|----------------------------------------------------------------------------------------------------|----------------------------------------------------------------------------------------------------|----------------------------------------------------------------------------------------------------|----------------------------------------------------------------------------------------------------|--------------------------|-------------------------------|--------------------------|---------------|---------|
| Total       529.52       51.48       522.00         Remove all       Complete Purchase       Continue shopping         Twin Rivers Curling Club       Contact Us Leagues Competitions Schedule Curlers   Cart (2) Acco         Please create your participant profile to be used for this registration.         Personal information         First name       Photo         Choose File No file chosen         You can optionally upload an appropriate head shot. No "duck faces" please.         Aid die initial       * Date of birth         Wer waking for your date of birth to determine which head and discourts can be add during registration, and which wheader.                                                                                                    | total       S20.92       S10.49       S20.00         Remove all         Complete Purchase         Image: Twin Rivers Curling Club       Contact Us Leagues Competitions Schedule Curlers   Cart (2) Accord         Please create your participant profile to be used for this registration.         Please create your participant profile to be used for this registration.         Please create your participant profile to be used for this registration.         Please create your participant profile to be used for this registration.         Presonal information         First name         Information         Itation amplitude initial         Image: Date of bith         Image: Date of bith         Image: Date of Date of Date of Date of Date of Date of Date of Date of Date of Date of Date of Date of Date of Date of Date of Date of Date of Date of Date of Date o                                                                                                    | Innovation Tuesday Competitive (Oct -<br>* Potential 2 leagues discount<br>* Potential 3 leagues discount<br>* Potential junior discount discount<br>* Potential new curler discount<br>* Potential student over the age of 18 discount | Dec 2021)                                                                                                    | Information required »   | \$209.52                      | \$10.48                  | \$220.00      | ×       |
| Complete Purchase       Continue shopping         Image: Twin Rivers Curling Club       Contact Us Leagues Competitions Schedule Curlers   Cart (2) Accord Curlers         Please create your participant profile to be used for this registration.       Personal information         First name       Photo         Ital name       Photo         Ital name       Photo         Ital name       Photo         Ital name       Tou can optionally upload an appropriate head shot. No "duck faces" please.         Ital name       Ital name         Ital name       Tou can optionally upload an appropriate head shot. No "duck faces" please.         Ital name       Ital name         Ital name       Ital name                                                                                                    | Complete Purchase       Continue shopping         Image: Twin Rivers Curling Club       Contact Us: Leagues: Competitions: Schedule: Curlers:   Cart (2). Accord         Please create your participant profile to be used for this registration.       Photo         Personal information       Photo         First name       Photo         Itat name       Photo         Itat name       Photo         Itat name       Photo         Itat name       Photo         Itat name       Photo         Itat name       Photo         Itat name       Photo         Itat name       Photo         Itat of birth       Itat name         Itat of birth       Itat name         Itat of birth       Itat name         Itat of birth       Itat name         Itat of birth       Itat name         Itat of birth       Itat name         Itat of birth       Itat name         Itat of birth       Itat name         Itat of birth       Itat name         Itat of birth       Itat name         Itat of birth       Itat name         Itat of birth       Itat name         Itat of birth       Itat name         Itat of birth       Itat nam                                                                                                    | Total                                                                                                    |                                                                                                    |                          | \$209.52                      | \$10.48                  | <u>\$220</u>  | 0.00    |
| Complete Purchase Continue shopping Complete Purchase Continue shopping Contact Us Leagues Competitions Schedule Curlers   Cart (2) Account Please create your participant profile to be used for this registration. Personal information First name Photo Choose File No file chosen You can optionally upload an appropriate head shot. No "duck faces" please. Iddle initial Date of birth Ver a sking for your date of birth to determine which feat and discounts can be adjusted using registration.                                                                                                    | Complete Purchase       Contact Us Leagues Competitions Schedule Curlers   Cart (2) Accol         Please create your participant profile to be used for this registration.       Photo         ressonal information       Photo         First name       Photo         Choose File No file chosen       You can optionally upload an appropriate head shot. No "duck faces" please.         Last name       Tota of birth         Indee initial       * Date of birth         We wasking for your dates of birth to applied during registration, and which waiver to use.       Sender         Wale © Female © Unspecified       Unspecified                                                                                                    |                                                                                                    |                                                                                                    |                          |                               |                          | Rem           | ove all |
|                                                                                                    | Twin Rivers Curling Club Contact Us Leagues Competitions Schedule Curlers   Cart (2) Account of the competition of the competition of t            | Complete Purchase                                                                                                    |                                                                                                    |                          |                               |                          | Continue sho  | pping   |
| Please create your participant profile to be used for this registration.  Personal information  First name  Photo Choose File No file chosen You can optionally upload an appropriate head shot. No "duck faces" please.  Aiddle initial  Dire Month Dire Month Dire Mon | Please create your participant profile to be used for this registration.  Personal information  First name  Photo Choose File No file chosen You can optionally upload an appropriate head shot. No "duck faces" please.  iddle initial  Dear Month Dear Month Dear Mont | 💥 Twin Rivers Curling Club                                                                                                    |                                                                                                    | Contact Us Leagu         | ues Competitions              | Schedule Curler          | s   Cart (2)  | Acco    |
| Personal information  First name Photo Choose File No file chosen Last name  Middle initia  * Date of birth  Vear  Month Di Ver asking for your date of birth to determine which fees and discounts can be applied during registration, and which waiver                                                                                                    | Personal information  First name  Photo  Choose File No file chosen  You can optionally upload an appropriate head shot. No "duck faces" please.  Iast name  Niddle initial  Choose File No file chosen  You can optionally upload an appropriate head shot. No "duck faces" please.  We re asking for your date of birth  Vear  Month Di  We re asking for your date of birth to determine which fees and discounts can be applied during registration, and which waiver to use.  Gender Male O Female O Unspecified                                                                                                    | Please create your participant profile                                                                                                    | to be used for this registration.                                                                                                    |                          |                               |                          |               |         |
| First name  Last name  Middle initial  * Date of birth  Vear Month View asking for your date of birth to determine which fees and discounts can be applied during registration, and which waiver                                                                                                    | First name     Last name     Niddle initial     ** Date of birth     Di *     We're asking for your date of birth to   determine which fees and discounts can be   applied during registration, and which waiver     Gender     Male © Female © Unspecified     Photo     Choose File No file chosen      You can optionally upload an appropriate head shot. No "duck faces" please.                                                                                                    | Personal information                                                                                                    |                                                                                                    |                          |                               |                          |               |         |
| Last name  Aiddle initial                                                                                                    | Last name  fiddle initial  if Date of birth  Vear  Month Di Ver  Month Di Ver  Segender Male  Female  Unspecified                                                                                                    | First name                                                                                                    |                                                                                                    | Photo<br>Choose File     | No file chosen                |                          |               |         |
| Middle initial Date of birth<br>Year V Month V<br>Di V<br>We're asking for your date of birth to<br>determine which fees and discounts can be<br>applied during registration, and which waiver                                                                                                    | Aiddle initial                                                                                                    | Last name                                                                                                    |                                                                                                    | You can optional         | i<br>Iy upload an appropriati | e head shot. No "duck fi | aces" please. |         |
| Year V Month V<br>Di Ve're asking for your date of birth to<br>determine which fees and discounts can be<br>applied during registration, and which waiver                                                                                                    | Year       Month         Di       Image: Comparison of the stress of the stress o                                                                            | Aiddle initial                                                                                                    | * Date of birth                                                                                                    |                          |                               |                          |               |         |
|                                                                                                    | Gender<br>) Male O Female O Unspecified                                                                                                    |                                                                                                    | Year Month<br>D: We're asking for your date of birth tt<br>determine which fees and discounts<br>applied during registration, and white | o<br>can be<br>ch waiver |                               |                          |               |         |
|                                                                                                    |                                                                                                    | ) Male O Female O Unspecified                                                                                                    |                                                                                                    |                          |                               |                          |               |         |

If you've previously created a profile and it's correct on the screen, choose "select" (text in red). If you're registering for another person such as a spouse, child, etc. then select "new profile".

🖳 Twin Rivers Curling Club

# Select a profile to register with

You can store and register multiple participant profiles with your account and reuse these profiles when registering for multiple leagues or events, even with different organizations. You should only create curler profiles for yourself or children you are a legal guardian for who won't be registering themselves.

| Name      | Primary email      | Age |             |
|-----------|--------------------|-----|-------------|
| Doug Fehr | jdfehr@sasktel.net | 60  | Select      |
|           |                    |     | New profile |

The next page will look like the following picture below. Enter the appropriate information and left click the red box "Save and continue". If you're new to Twin Rivers, a student over age 18 or wish to rent a locker, select the appropriate box.

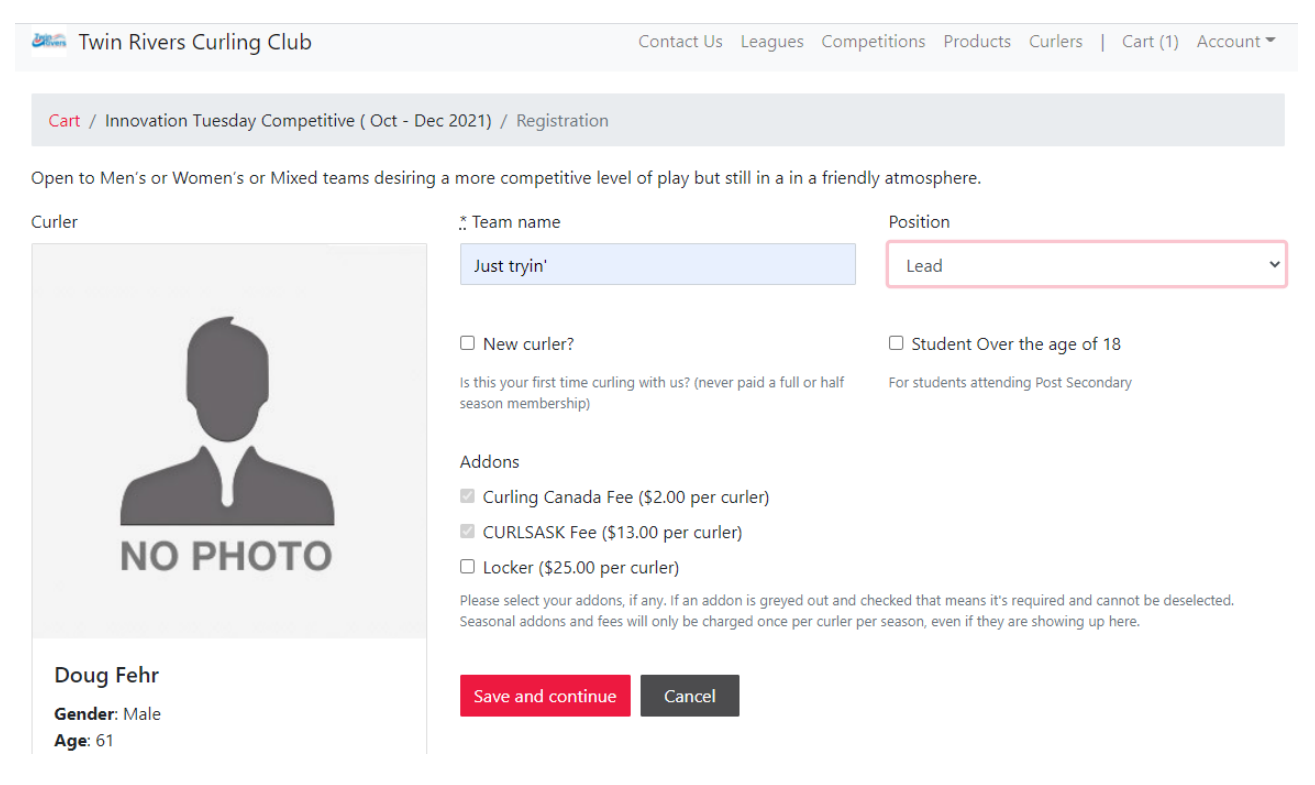

On the next screen if you're entering one league only, choose the payment box on the screen bottom left. You'll have 5 payment options, 2 of which you can do on-line. To register for another league, left click on "continue shopping" (circled in red below).

| Min Rivers Curling Club                                                                                                    | Contact Us League | es Competitions I | Products Curlers | Cart (3) Acco | ount 🔻 |
|----------------------------------------------------------------------------------------------------|-------------------|-------------------|------------------|---------------|--------|
| Registration updated                                                                                                    |                   |                   |                  |               | ×      |
| Cart                                                                                                    |                   |                   |                  |               |        |
| Item                                                                                                    | Details           | Price             | Tax              | Total         |        |
| Innovation Tuesday Competitive (Oct - Dec 2021)<br>* Potential 2 leagues discount<br>* Potential 3 leagues discount<br>* Potential junior discount discount<br>* Potential new curler discount<br>* Potential student over the age of 18 discount | Doug Fehr<br>Edit | \$209.52          | \$10.48          | \$220.00      | ×      |
| + Curling Canada Fee                                                                                                    | Doug Fehr         | \$2.00            | -                | \$2.00        |        |
| + CURLSASK Fee                                                                                                    | Doug Fehr         | \$13.00           | -                | \$13.00       |        |
| Total                                                                                                    |                   | \$224.52          | \$10.48          | <u>\$235</u>  | .00    |
|                                                                                                    |                   |                   |                  | Remo          | ve all |
| How would you like to pay?                                                                                                    |                   |                   | (                | Continue shop | oping  |
| Credit / Debit Cash / Cheque                                                                                                    |                   |                   |                  |               |        |
| * In order to pay with a debit card online, it needs to have a Visa or MasterCard logo.                                                                                                    |                   |                   |                  |               |        |

\* In order to pay with a debit card online, it needs to have a visa or master cond \*\* Select the Cash / Cheque button to arrange payment directly with the club.

On the following picture I've continued shopping, chosen the Thursday evening Open league and used the same process as for Tues. evening. The total cost shows the multiple league discount, GST and the once-annual CurlSask and Curling Canada fees.

| tem                                                                                                    | Details           | Price    | Discount  | Тах     | Total        |    |
|----------------------------------------------------------------------------------------------------|-------------------|----------|-----------|---------|--------------|----|
| nnovation Tuesday Competitive (Oct - Dec 2021)<br>* Potential 2 leagues discount<br>* Potential 3 leagues discount<br>* Potential junior discount discount<br>* Potential env curler discount<br>* Potential student over the age of 18 discount | Doug Fehr<br>Edit | \$209.52 | -         | \$10.48 | \$220.00     |    |
| + Curling Canada Fee                                                                                                    | Doug Fehr         | \$2.00   | -         | -       | \$2.00       |    |
| + CURLSASK Fee                                                                                                    | Doug Fehr         | \$13.00  | -         | -       | \$13.00      |    |
| hursday Open (Oct - Dec 2021)<br>* Potential 2 leagues discount<br>* Potential 3 leagues discount<br>* Potential purior discount discount<br>* Potential ev curler discount<br>* Potential student over the age of 18 discount                   | Doug Fehr<br>Edit | \$209.52 | (\$45.00) | \$8.23  | \$172.75     |    |
| + Locker                                                                                                    | Doug Fehr         | \$25.00  | -         | \$1.25  | \$26.25      |    |
| Total                                                                                                    |                   | \$459.04 | (\$45.00) | \$19.96 | <u>\$434</u> | (  |
|                                                                                                    |                   |          |           |         | Remo         | we |

Select the Cash / Cl on to arrange payment directly with the club If you're finished choosing your league selections, click the "How would you like to pay?" box on the bottom left and continue with your payment.

Credit card & debit payments are processed through Stripe, a secure payment system similar to PayPal. Cash & cheque payments are handled at the Club, or cheque by mail (Box 1127 North Battleford S9A 3K2). Note that debit on-line can only be handled if the debit card has a Visa or Mastercard symbol, that is sometimes an issue for Credit Union payment cards. If you prefer e-transfer, choose payment by "cash/cheque" and complete the e-transfer from your on-line banking. The email to send to is manager@battlefordscurling.com.

When all transactions are complete click the down arrow beside "account" on the top right of the screen and click / tap logout.